# КОМПЛЕКТ ПОСТАВКИ

# СОДЕРЖИМОЕ

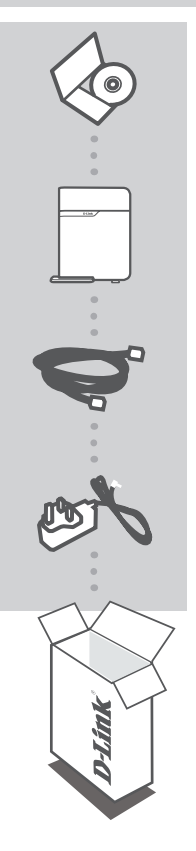

СD-ДИСК СОДЕРЖИТ РУКОВОДСТВО ПОЛЬЗОВАТЕЛЯ

БЕСПРОВОДНОЙ 802.11N ДВУХДИАПАЗОННЫЙ МАРШРУТИЗАТОР MEDIABRIDGE<sup>®</sup> DAP-1513

## ETHERNET-КАБЕЛЬ КАТЕГОРИИ 5

**АДАПТЕР ПИТАНИЯ** 5B, 1A

Если что-либо из перечисленного отсутствует, пожалуйста, обратитесь к поставщику

# УСТАНОВКА УСТРОЙСТВА

# ПРОСТАЯ УСТАНОВКА

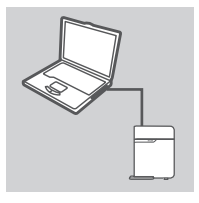

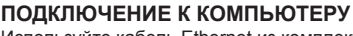

Используйте кабель Ethernet из комплекта поставки для подключения DAP -1513 к компьютеру или ноутбуку. Подключите адаптер питания к DAP -1513. Подождите пока индикатор Роwer на устройстве не загорится постоянным зеленым цветом.

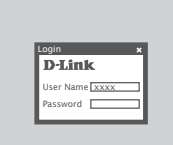

# НАСТРОЙКА DAP-1513

Откройте web-браузер и введите адрес в http://dlinkap (или http://dlinkapxxxx (последние четыре цифры MACадреса)). В качестве имени пользователя введите admin, поле пароля оставьте незаполненным. Теперь можно использовать мастер установки для настройки DAP-1513.

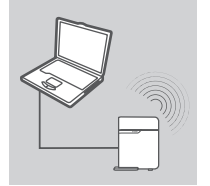

## БЕСПРОВОДНОЕ СОЕДИНЕНИЕ

После окончания настройки DAP -1513 можно отсоединить кабель Ethernet от компьютера и подключить его к сети.

# ПОИСК И УСТРАНЕНИЕ НЕИСПРАВНОСТЕЙ

## ПРОБЛЕМЫ НАСТРОЙКИ И УСТАНОВКИ

## 1. КАК НАСТРОИТЬ DAP-1513, ЕСЛИ СD-ДИСК ОТСУТСТВУЕТ, ИЛИ ПРОВЕРИТЬ ИМЯ БЕСПРОВОДНОЙ СЕТИ (SSID) И КЛЮЧ ШИФРОВАНИЯ БЕСПРОВОДНОЙ СЕТИ?

- Подключите компьютер к DAP-1513 с помощью Ethernet-кабеля.
- Откройте web-браузер и введите адрес http://dlinkap http://192.168.0.50
- Имя пользователя по умолчанию **admin**. По умолчанию пароль отсутствует (оставьте это поле незаполненным).
- Если пароль изменен и забыт, то необходимо сбросить настройки, чтобы установить пароль по умолчанию.

## 2. КАК СБРОСИТЬ DAP-1513 К ЗАВОДСКИМ НАСТРОЙКАМ ПО УМОЛЧАНИЮ?

- Убедитесь, что питание устройства включено.
- Нажмите и удерживайте в течение 5 секунд кнопку Reset на задней панели устройства.
  Внимание: Сброс устройства к заводским настройкам по умолчанию сотрет все текущие настройки. Для изменения настроек выполните последовательность действий, указанную в вопросе 1, затем запустите мастер установки.

## 3. ПОЧЕМУ НЕ ПОЛУЧАЕТСЯ ПОДКЛЮЧИТЬСЯ К ИНТЕРНЕТ?

 Пользователям необходимо обратиться к провайдеру, чтобы проверить правильность имени пользователя и пароля.

# ТЕХНИЧЕСКАЯ ПОДДЕРЖКА

Обновления программного обеспечения и документация доступны на Интернет-сайте D-Link. D-Link предоставляет бесплатную поддержку для клиентов в течение гарантийного срока. Клиенты могут обратиться в группу технической поддержки D-Link по телефону или через

Интернет.

## Техническая поддержка D-Link:

+7(495) 744-00-99

## Техническая поддержка через Интернет

http://www.dlink.ru e-mail: support@dlink.ru

## ОФИСЫ

#### Украина,

04080 г. Киев , ул. Межигорская, 87-А, офис 18 Тел.: +38 (044) 545-64-40 E-mail: kiev@dlink.ru

### Беларусь

220114, г. Минск, проспект Независимости, 169, БЦ "XXI Век" Тел.: +375(17) 218-13-65 E-mail: minsk@dlink.ru

### Казахстан,

050008, г. Алматы, ул. Курмангазы, дом 143 (уг. Муканова) Тел./факс: +7 727 378-55-90 E-mail: almaty@dlink.ru

## Узбекистан

100015, г.Ташкент, ул. Нукусская, 89 Тел./Факс: +998 (71) 120-3770, 150-2646 E-mail: tashkent@dlink.ru

### Армения

0038, г. Ереван, ул. Абеляна, 6/1, 4 этаж Тел./Факс: + 374 (10) 398-667 E-mail: erevan@dlink.ru

## Грузия

0162, г. Тбилиси, проспект Чавчавадзе 74, 10 этаж Тел./Факс: + 995 (32) 244-563

### Lietuva

09120, Vilnius, Žirmūnų 139-303 Tel./faks. +370 (5) 236-3629 E-mail: info@dlink.lt

### Eesti

Peterburi tee 46-205 11415, Tallinn, Eesti , Susi Bürookeskus tel +372 613 9771 e-mail: info@dlink.ee

## Latvija

Mazā nometņu 45/53 (ieeja no Nāras ielas) LV-1002, Rīga tel.: +371 6 7618703 +371 6 7618703 e-pasts: info@dlink.lv